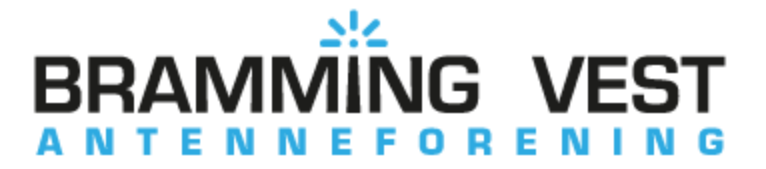

Indstilling af Digital Kanaler på Sony TV

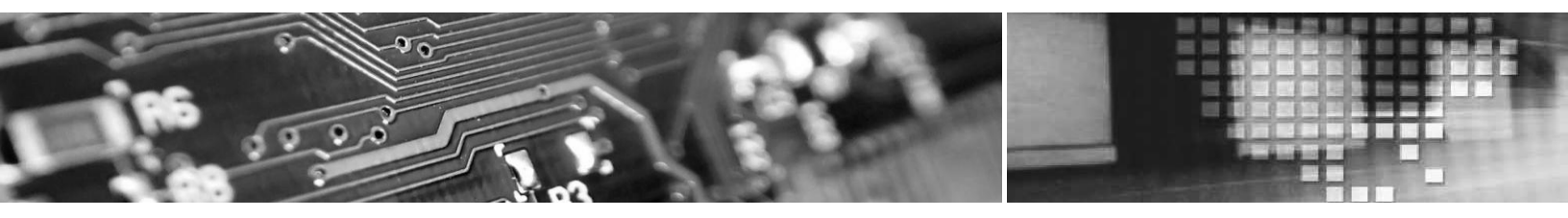

• Tryk Menu på din fjernbetjening

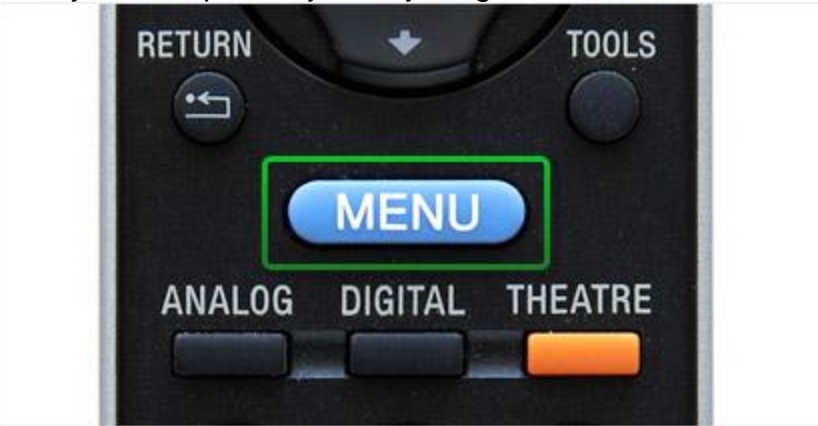

• Vælg Indstillinger

|    | HOME                |  |  |  |
|----|---------------------|--|--|--|
| Θ  | Digitale favoritter |  |  |  |
| 品  | Digital EPG         |  |  |  |
|    | Foto                |  |  |  |
| Л  | Musik               |  |  |  |
| 11 | Video               |  |  |  |
| ŝ  | Indstillinger       |  |  |  |
| _  |                     |  |  |  |

# • Vælg Kanalopsætning

| Kanalopsætning   |                   | Digit       |
|------------------|-------------------|-------------|
| Billede          | Analog opsætning  |             |
| ∎\$ Lyd          | Digital opsætning |             |
| EE Skermstyring  |                   |             |
| 🛱 Kanalopsætning |                   |             |
| 🕞 Børnelås       |                   |             |
| Opsætning        |                   |             |
| C ako            |                   |             |
| Vala             |                   | HOME Foriat |

# • Vælg Digital opsætning

| Kanalopsætning   |                   | Digita         |
|------------------|-------------------|----------------|
| Billede          | Analog opsætning  |                |
| €9 tyd           | Digital opsætning |                |
| E Starmitying    |                   |                |
| 🖬 Kanalopsætning |                   |                |
| Ca terrela       |                   |                |
| Opurtning        |                   |                |
| C/ 000           |                   |                |
| trig             |                   | RETURNETHIDAGE |

• Vælg Digital programindstilling

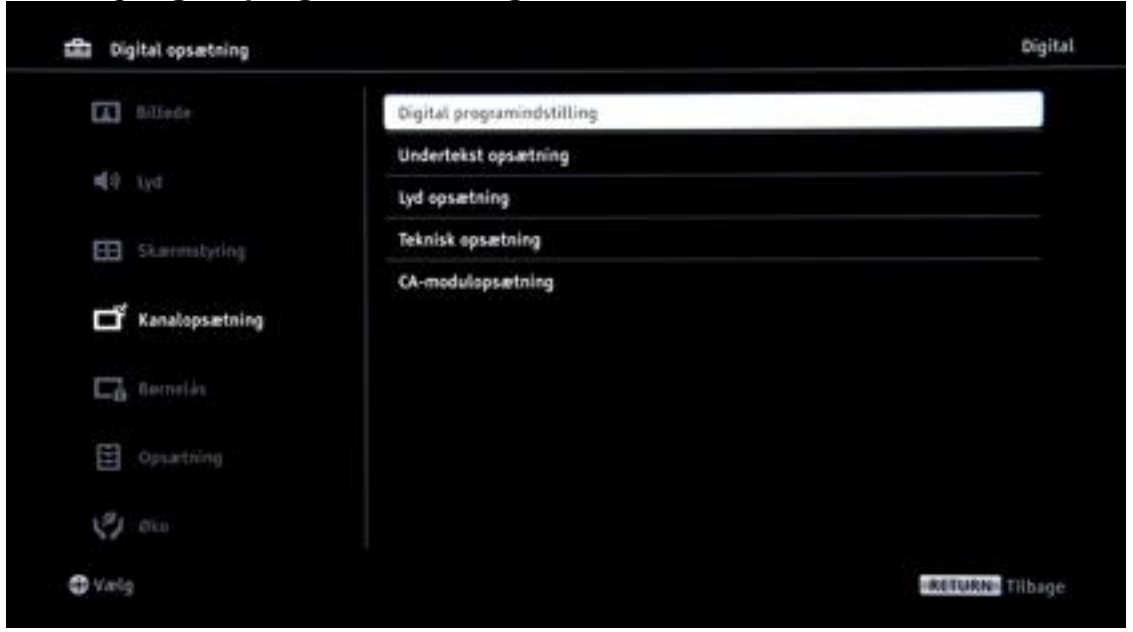

#### • Vælg Aut. Programindstilling

| Billede          | Aut. programindstilling    |  |
|------------------|----------------------------|--|
|                  | Redigering af programliste |  |
| M4 1/4           |                            |  |
| EE Starmstyring  |                            |  |
| 🗗 Kanalopsætning |                            |  |
| En terretin      |                            |  |
| Departning       |                            |  |
| C1 000           |                            |  |

• Vælg **OK** for at starte automatisk programindstilling

| Vil du starte auto | matisk programindstilling | 17 |  |
|--------------------|---------------------------|----|--|
|                    |                           |    |  |
| OK,                | Annuller                  |    |  |
|                    |                           |    |  |
|                    |                           |    |  |
|                    |                           |    |  |

### • Vælg Kabel TV som tv-forbindelse

| Las Aut. programindstilling |                          |                        |
|-----------------------------|--------------------------|------------------------|
|                             |                          |                        |
|                             | Væig din TV-forbindelse. |                        |
|                             | 🔁 Egen Antenne           |                        |
|                             | 📮 Kabel TV               |                        |
|                             |                          |                        |
|                             |                          |                        |
| O Vielg O Tilbage O Nieste  |                          | <b>RETURNS</b> Tilbage |

### • Vælg Andet som operator

| 8 | Aut. programind | stilling |               |                     |                 |                |  |
|---|-----------------|----------|---------------|---------------------|-----------------|----------------|--|
|   |                 |          |               |                     |                 |                |  |
|   |                 |          |               |                     |                 |                |  |
|   |                 |          | Du kan kun va | lge én operatør fra | følgende liste. |                |  |
|   |                 |          |               | Pa-4-               |                 |                |  |
|   |                 |          |               | \$10/a              |                 |                |  |
|   |                 |          | •             | YouSee.             |                 |                |  |
|   |                 |          |               | Canal Digital       |                 |                |  |
|   |                 |          |               | Andet               |                 |                |  |
|   |                 |          |               |                     |                 |                |  |
|   |                 |          |               |                     |                 |                |  |
|   |                 |          |               |                     |                 |                |  |
| 0 | ælg O Tilbage   | O Næste  |               |                     |                 | RETURN Tilbage |  |

 Indtast Frekvens (MHz) 306000, Nætværks-ID 00048, Tjenestetype Alle programmer

| Freikvens (MHz) |       | 143.000         |  |
|-----------------|-------|-----------------|--|
| Netwerks-ID     |       | 999             |  |
| Tjenestetype    |       | Alle programmer |  |
|                 |       |                 |  |
|                 | Start |                 |  |
|                 |       |                 |  |
|                 |       |                 |  |

### • Vælg Start

| 143.000         | (MH2) |                |
|-----------------|-------|----------------|
| 143.000         | (MHz) |                |
| 143.000         | (MHz) |                |
|                 |       | Frekvens (MHz) |
| 100             | -10   | Netværks-ID    |
| Alle programmer | ype   | Tjenestetype   |
|                 |       |                |
|                 |       |                |
|                 |       |                |
|                 | Start |                |
|                 | Start |                |
|                 |       |                |

• Nu indlæser tv'et kanalerne

| Antal fundne tjenester : 0 |  |
|----------------------------|--|
| Søger                      |  |
|                            |  |
|                            |  |

• Når tv'et har indlæst alle kanaler, slår det automatisk over på en tv-kanal. GOD FORNØJELSE!